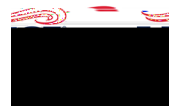

## Registration Fees and Membership Due One Receipt

If a membership fee was paid along with a registration fee, **the** will require two separate entries because membership fees have a different expense account code for allocations.

Click the registration line item in the Expense Report and then click Edit.

| Imanes          |                                   |                                 | Friit Doloto        |
|-----------------|-----------------------------------|---------------------------------|---------------------|
|                 |                                   |                                 |                     |
| Renstret on Rea | · · · ·                           |                                 |                     |
|                 |                                   |                                 |                     |
| 5 A 1           | This line item could not be proce | essed automatically. Please com | lete the data entry |
|                 |                                   |                                 |                     |
|                 |                                   |                                 |                     |
|                 |                                   |                                 |                     |
|                 |                                   |                                 |                     |

The Date field should be the date of the receipt.

The Spent field should be the total amount on the receipt.

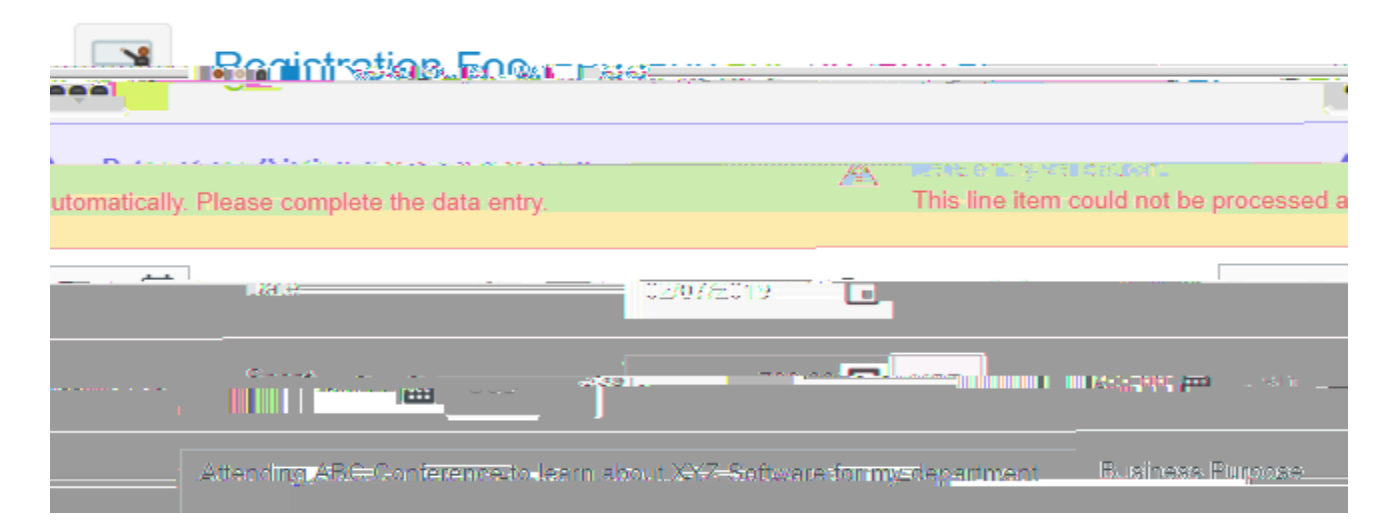

Scroll down to the Allocation section and selected Allocation

| Allocation                           |  |
|--------------------------------------|--|
| 03090 U-10001-03090-1400 Procurement |  |
|                                      |  |

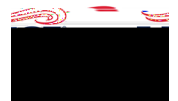

## CHROME RIVER USER GUIDE

In the new allocation line, type Personal Matteelect it from the droppown menu.

|             |                            | -      |   |   |                                      |           |
|-------------|----------------------------|--------|---|---|--------------------------------------|-----------|
|             |                            |        |   |   | Split Equally Clear Splits           |           |
|             | 100.0 %                    | 700.00 | 4 | × | 03090-U-10001-03090-1400-Procurement |           |
|             | 0.00%                      | 0.00   | • | × | Personal                             |           |
| A RANCONTRA | Aksari nin 12 <del>5</del> |        |   |   | 100% /2030                           | `i0⊟<br>D |

Change the amount in the first allocation line to the amount of the registration. Change the amount in the Personal Matter line to the amount of the membership.

Make sure a receipt is attached.

## ClickSave.

| 49836 - I                       |                                          |                   | Contraction (201) |
|---------------------------------|------------------------------------------|-------------------|-------------------|
| Date                            | 02/07/2019                               |                   | 1                 |
|                                 |                                          | Stepie            |                   |
| Attending ABC Conference to lea | <u>rn about XXZ-Spftware for my dena</u> | rtment.           | Rusiness.Rurdose  |
|                                 | Optional                                 |                   | Descrittion       |
|                                 | <i>II</i>                                |                   |                   |
|                                 | Direct Pay to Vendor?                    |                   |                   |
|                                 | Vendor<br>Optional                       | Select            | <b>.</b>          |
| 12                              | CL Account                               | 70210             | 7- # 27 to        |
|                                 |                                          |                   | Allocation        |
|                                 |                                          |                   | 201_=22014        |
|                                 |                                          | 6° 7-20-          |                   |
|                                 | 28:57.%= 200:00= ◀                       | × RERSONAL MATTER |                   |

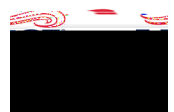

## CHROME RIVER USER GUIDE

Add the Membership Dues surbosaic tile, located in the Professional Development mosaic tile.

This submosaic tile will require the flowing fields to be populated:

- Date: date of receipt
- Spent: total of the membership portion.
  - Tip: Should be the same amount entered in the Personal Matter allocation line in the previous step.
- Attachments receipt related to the expense

Scroll down the Allocation section.

If the Personal Matter allocation line is visible, the tet it by clicking the X to the left of the allocation line.

ClickSave.